Follow the link <u>HERE</u> to register for a VSA Clinic (Same link for referee and coach clinics). It will take you to the site pictured below. Login with your email and your normal RAMP password. This will be the same as if you were registering for your home club.

| Valley Soccer Association                                                |                      |  |  |  |  |  |  |
|--------------------------------------------------------------------------|----------------------|--|--|--|--|--|--|
| Login                                                                    |                      |  |  |  |  |  |  |
|                                                                          | Change Language 🗸    |  |  |  |  |  |  |
| enter your email here with the password you usually use to login to RAMP |                      |  |  |  |  |  |  |
| <b>Q</b> Password                                                        | Password is required |  |  |  |  |  |  |
|                                                                          | Login                |  |  |  |  |  |  |

2. Once you have logged in to your RAMP account, you will see selections on the left-hand side for registering for programs and clinics.

|   |                                                                                                    | Valley Soccer Association                                                                                                    |
|---|----------------------------------------------------------------------------------------------------|----------------------------------------------------------------------------------------------------|
|   |                                                                                                    | Pay Outstanding Balances     stability Balances Owing >>                                                                             |
|   | Dashboard<br>Register                                                                                    | Participant     Segisteries a Participant      Segisteries a Participant     Segisteries a Participant     Segisteries a Participant |
| ( | O Participant Registration     de Cooch/Staff Registration     de Cooch/Staff Registration               | Coach/Staff Registration                                                                                                    |
|   | <ul> <li>&gt; set Chris Registration</li> <li>↓ Wy family Members</li> <li>⊕ 1: Registrations</li> </ul> | Official Registration                                                                                                    |
|   | Let My Teams     Verse     Verse     Verse     Verse     Verse                                           | Clinic Registration                                                                                                    |
|   | Yeur Account                                                                                             | Secreti & Rogistorito Clinico >>                                                                                                    |
|   |                                                                                                    | English                                                                                                    |

3. Select the "Clinic Registration". The page below should show up. You can use the drop-down arrows to select what type of clinic you are looking to register for. Our VSA Clinics will show up here, as well as any that are updated by the SSA. Select the clinic that you would like to register for and follow the steps from there to complete registration. For referees, a second course will need to be added, follow steps 4-6. For Coaches, you will need to complete online courses through Canada Soccer. For these you will need codes purchased by our Technical Staff. Please contact Cam at technical.director@valleysoccer.ca to inquire about coach codes. The information on where to access the Canada Soccer online classroom can be found on the "Coach Clinics" section of the Valley Soccer Association website.

#### **Valley Soccer Association**

| Search Clinics                                                    |                                                         |            |      |          |   |  |  |  |
|-------------------------------------------------------------------|---------------------------------------------------------|------------|------|----------|---|--|--|--|
| Search by Location                                                |                                                         | Province   |      | Category |   |  |  |  |
|                                                                   |                                                         | All        | ~    | All      | ~ |  |  |  |
| Clinic Type                                                       |                                                         | Start Date |      |          |   |  |  |  |
| All                                                               | ~                                                       | 1          | ✓ DD | ΥΥΥΥ     |   |  |  |  |
| Clinics                                                           |                                                         |            |      | Submit   |   |  |  |  |
| Small-sided Games Referee Clinic Small Sided Referee Clinic (12+) |                                                         |            |      |          |   |  |  |  |
| Date                                                              | 3/31/2023                                               |            |      |          |   |  |  |  |
| Last Day of Signup                                                | 3/25/2023                                               |            |      |          |   |  |  |  |
| Location                                                          | Hague High School, 320 Saskatchewan Ave, Hague, S0K 1X0 |            |      |          |   |  |  |  |
| Contact Name                                                      | Katrina Lewis                                           |            |      |          |   |  |  |  |
| Contact Email                                                     | vsainfo@valleysoccer.ca                                 |            |      |          |   |  |  |  |
| Contact Phone                                                     | 306-291-5846                                            |            |      |          |   |  |  |  |
| Register for Clinic                                               |                                                         |            |      |          |   |  |  |  |

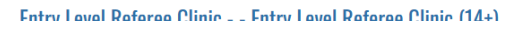

4. Referees will need to register for the online portion of their clinic through their home club portal. This is also where you will register to be a ref for your town association. You can find the town registration links on our <u>website</u> under "Towns/Clubs". For this example, I will use Dalmeny Minor Soccer. Login with your personal RAMP account as always. Once logged in, you will see the same options as before. Select clinic registration and then the following options should show up.

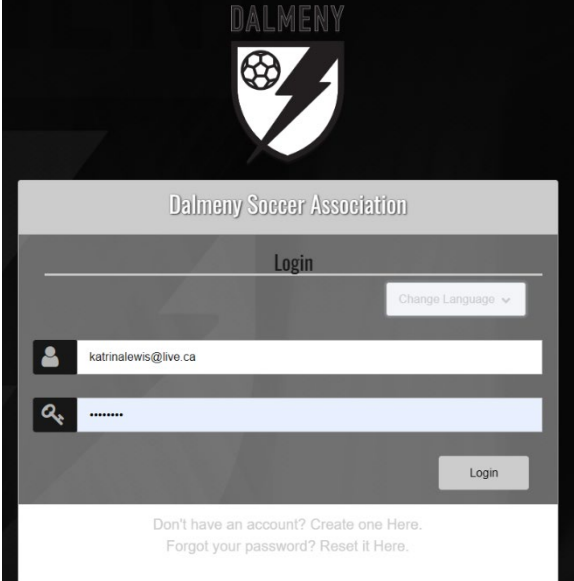

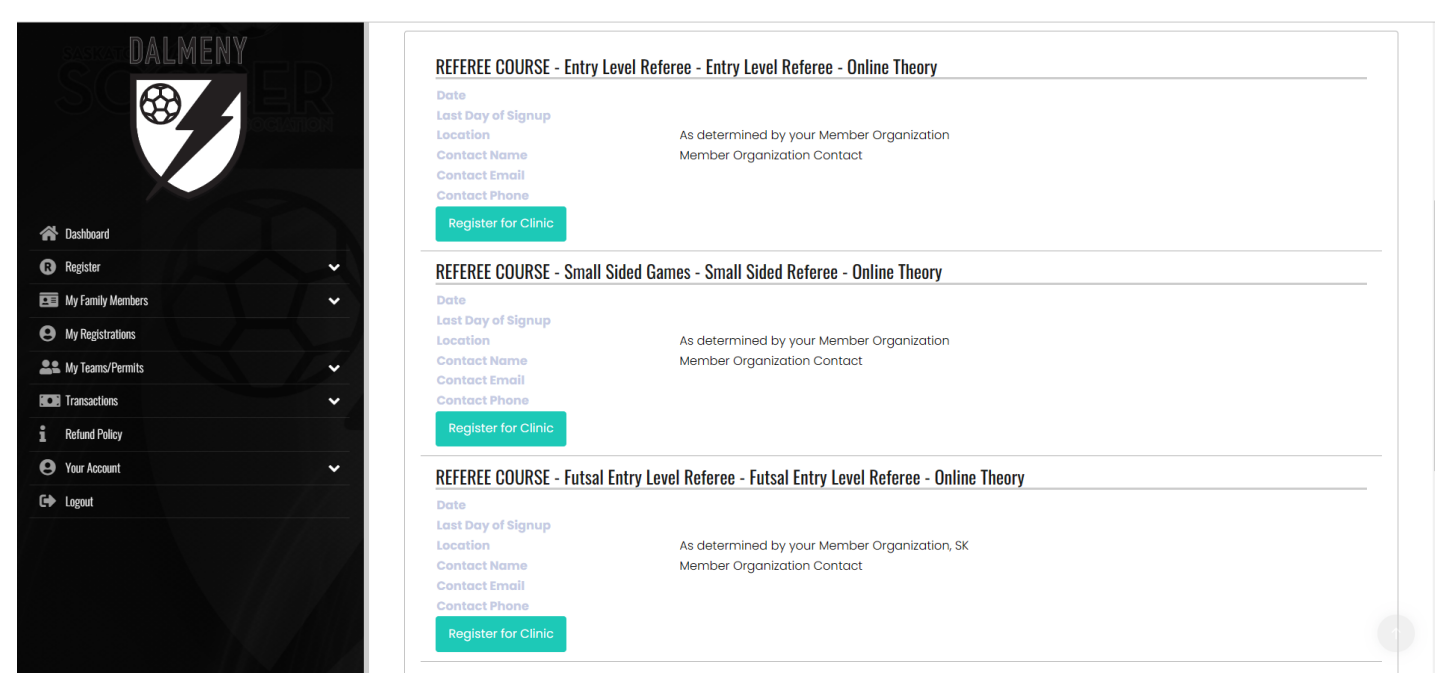

Select which level of referee you registered for and follow the steps for registration. Once registered, you will receive an email from sask soccer.

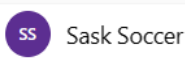

Entry Level Referee - Online Theory - Sask Socce...

Once you receive that email, follow the directions to the Google classroom so that you may complete the coursework prior to your clinic. Please follow these directions carefully, and ensure that the proper google account and name are added so that the classwork is credited to the proper person.

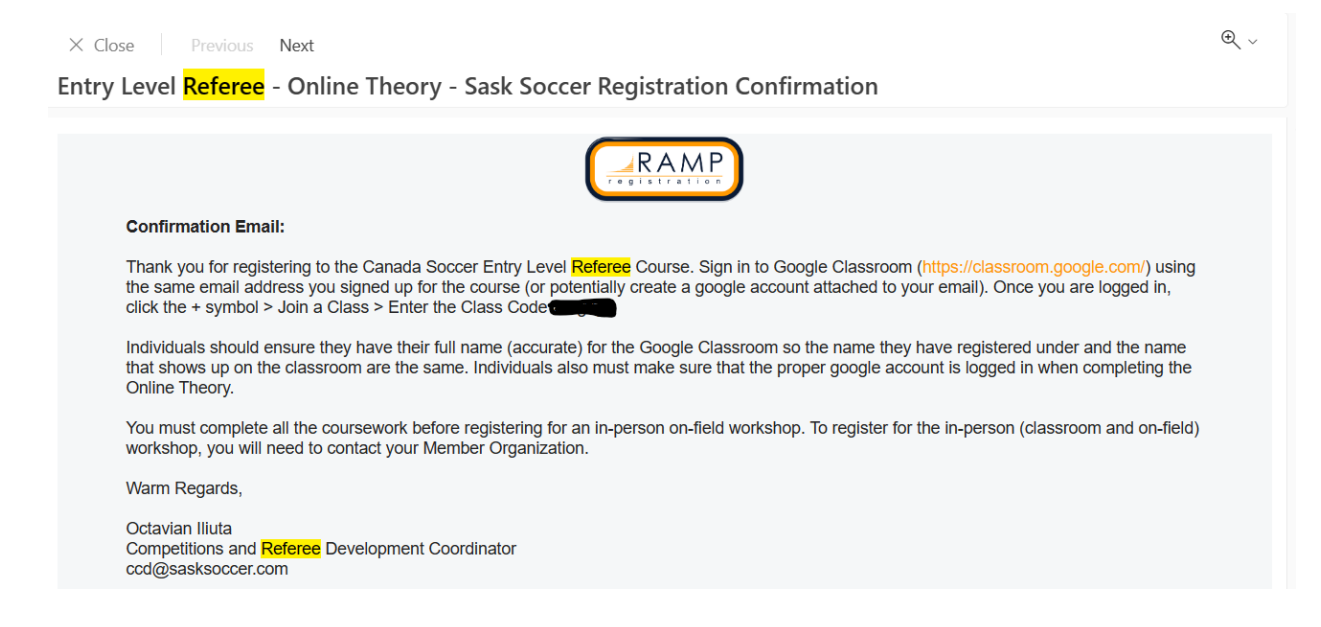

If you have any questions, please let us know!